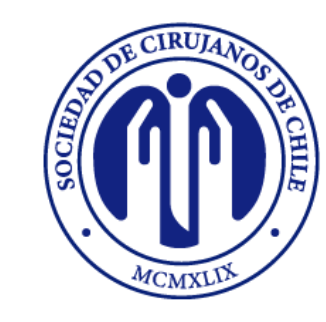

EDUCACIÓN CONTINUA SOCIEDAD DE CIRUJANOS DE CHILE

# TUTORIAL INSCRIPCIÓN 2DA VERSIÓN CURSO INTERACTIVO: CIRUGÍA PARA ESTUDIANTES DE LA SALUD

Ir a al portal: <u>https://www.esocich.cl/</u>

Si ya está registrado, haga clic en **INGRESAR** y digitar su correo electrónico y clave.

Si no está registrado, debe Crear una Cuenta

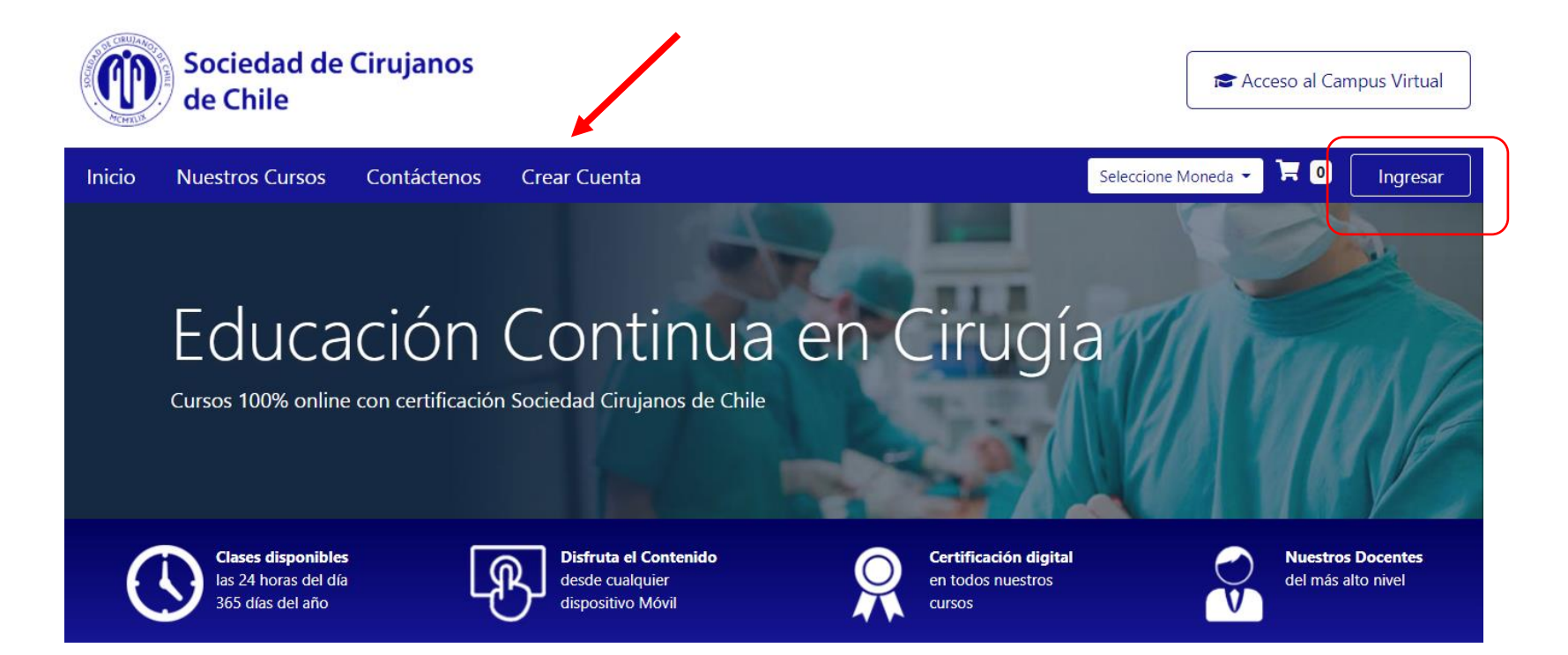

# Complete los datos que se le solicitan y haga clic en **Registrarme**

| uestros Cursos         | Contáctenos Crear Cuenta             | Seleccione Moneda 👻 😽           | 0 |
|------------------------|--------------------------------------|---------------------------------|---|
| Crear Cuen             | <b>ta</b> (Ingresar por primera vez) | Ingresar (Usuarios Registrados) |   |
| 💄 Datos Pers           | sonales (Para Certificación)         | Email * Correo Electrónico      |   |
| Nombre *               | Escribe tu Nombre                    | Clave * 👂 Contraseña            |   |
| Apellido *             | Escribe tu Apellido                  | Entrar                          |   |
| 👂 Acceso a (           | Cursos                               |                                 |   |
| Email *                | Escribe tu Correo Electrónico        |                                 |   |
| Confirme<br>Email *    | Confirme su Correo Electrónico       |                                 |   |
| Clave *                | Escribe tu clave                     |                                 |   |
| Confirmar<br>Clave     | Confirme su clave                    |                                 |   |
| Moneda<br>Preferencial | ○ Peso Chileno   ○ Dólar Americano   |                                 |   |

# Para continuar con el registro, debe completar los datos que se le solicitan.

| e ha enviado una notificación al correo:  |                         |        |
|-------------------------------------------|-------------------------|--------|
| or favor, completa tus datos personales   |                         |        |
|                                           |                         |        |
| Actualizar Datos Personales               |                         |        |
| Datos Personales (Para Certificación)     |                         |        |
| Nombre *                                  | Apellido *              |        |
| Usuario                                   | Prueba                  |        |
| N. Identificación *                       | Género *                |        |
| Rut, Pasaporte, DNI o Cédula de Identidad | Seleccione su género    | 、<br>  |
| ♥ Ubicación                               |                         |        |
| País *                                    | Región *                |        |
| Seleccione su país de ubicación           | ▼                       | 、<br>、 |
| Whatsapp *                                | Nacionalidad *          |        |
| Whatsapp                                  | Escriba su nacionalidad |        |
| Ciudad *                                  | Dirección               |        |
| Facriba au Ciudad                         | Facriba au dirección    | _/     |

Tenga presente seleccionar la **moneda de preferencia** (para futuras inscripciones) y **aceptar los términos y condiciones.** 

Luego debe hacer clic en Actualizar Datos Personales.

| + Adjuntar Documento             |  |
|----------------------------------|--|
| 🚍 Pagos                          |  |
| Moneda Preferencial *            |  |
| Peso Chileno                     |  |
| Cepto los términos y condiciones |  |

Tus datos personales han sido actualizados exitosamente

Para registrarse en el curso, debe ir a Inicio y seleccionarlo:

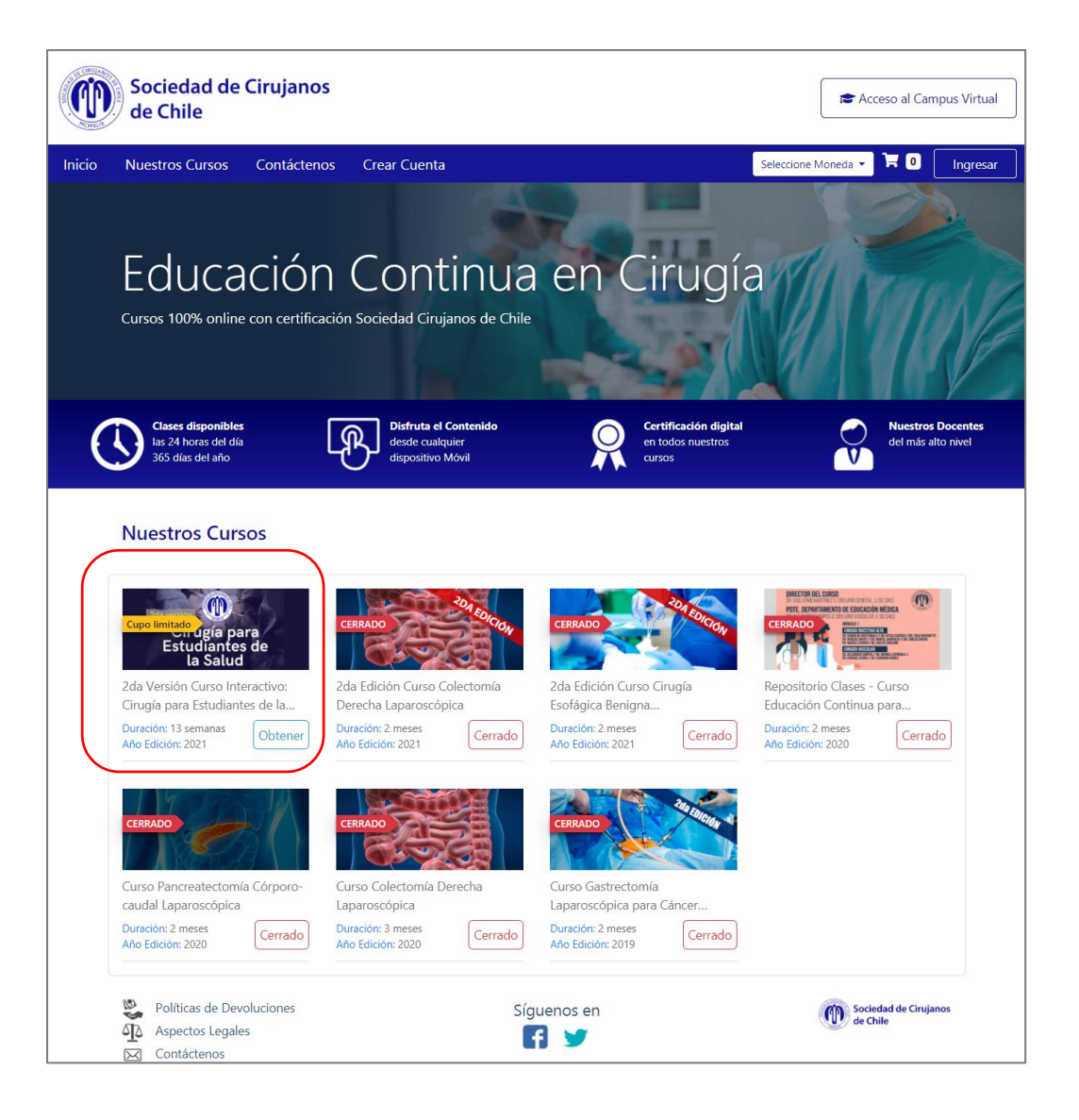

### Para matricularse en el, debe seleccionar Inscribirme ahora.

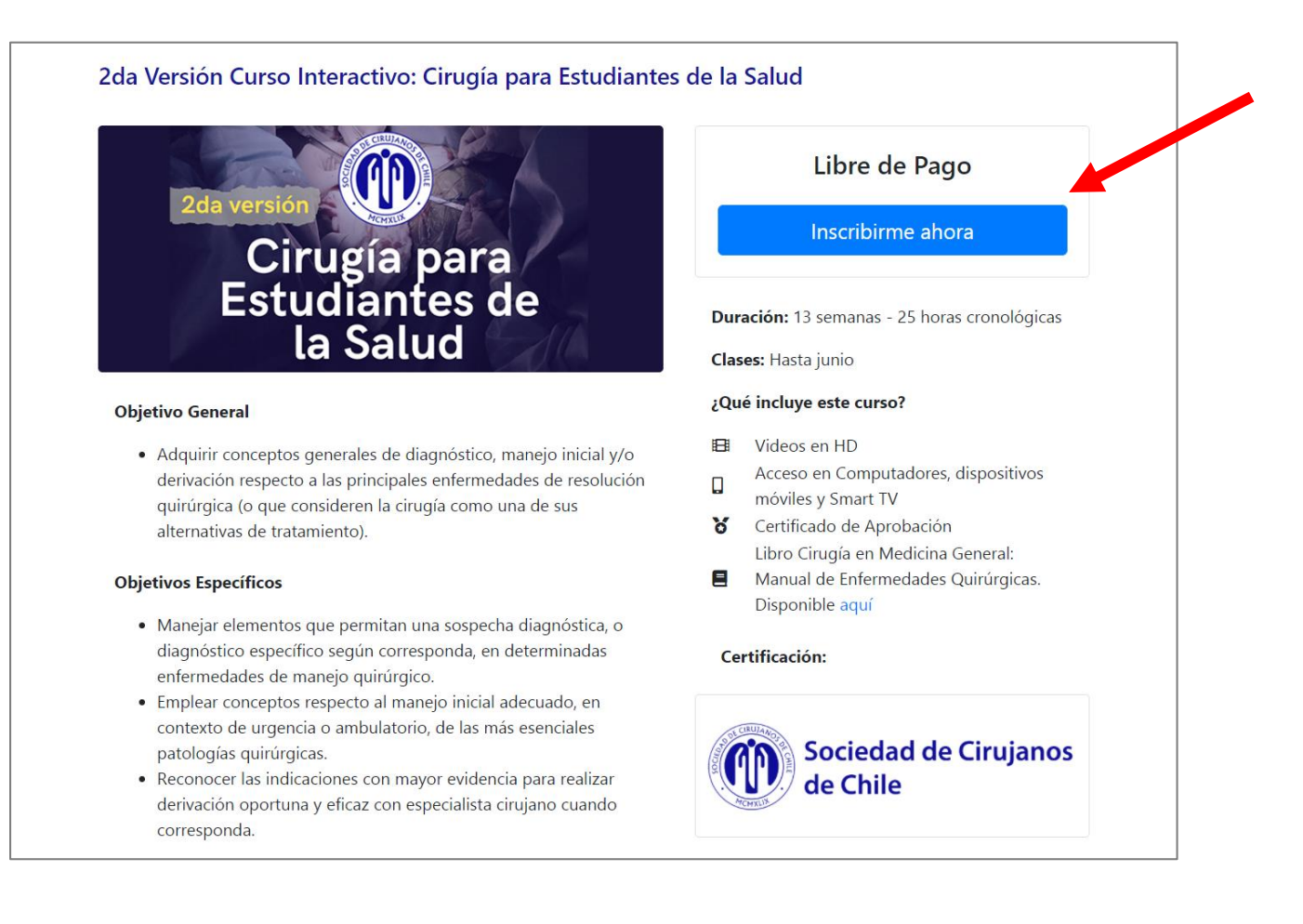

Se confirmará su inscripción en el curso y se le darán indicaciones para acceder:

Gracias, ya puede realizar el Curso

2da Versión Curso Interactivo: Cirugía para Estudiantes de la Salud

¡Usted ya está inscrito correctamente!

### PARA ACCEDER:

Ingrese a nuestra plataforma de educación: https://www.ecsocich.cl Usuario: Su correo electrónico Contraseña: Contraseña creada en esta tienda Para acceder al aula virtual debe hacerlo desde el siguiente link: <u>https://ecsocich.cl/</u>

Y digitar sus datos de acceso:

- Nombre de usuario: correo electrónico
- **Contraseña:** la **clave** creada al momento de inscribirse

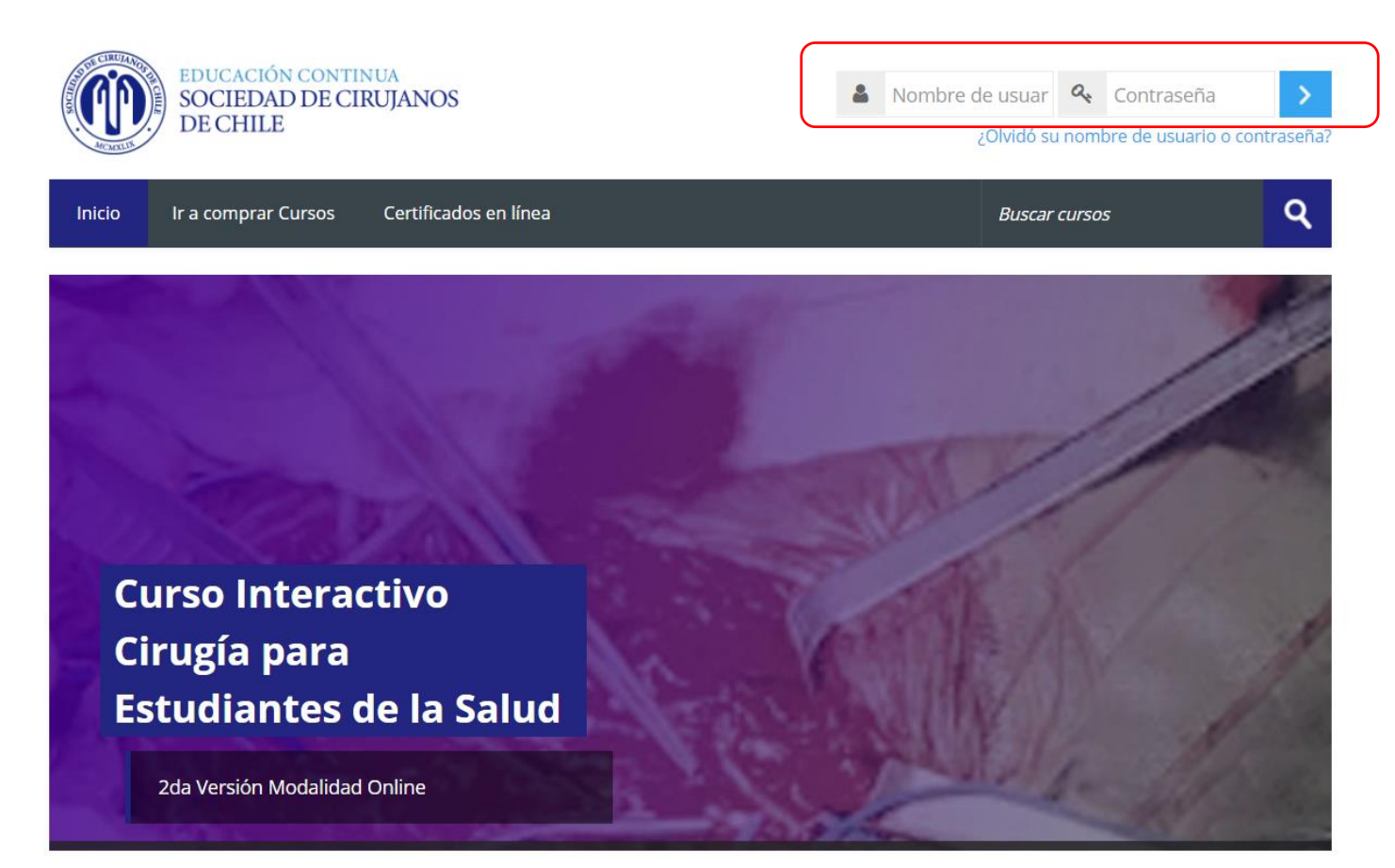

Para acceder al curso, debe hacer clic en el botón de ingreso:

# <section-header><image><image><image><text><text>

Al ingresar podrá revisar información relacionada al curso y descargar el libro **Cirugía en medicina general:** manual de enfermedades quirúrgicas.

Para que pueda **participar de las clases online vía Zoom** que se realizarán cada semana, **debe registrarse**, para ello haga clic en el banner:

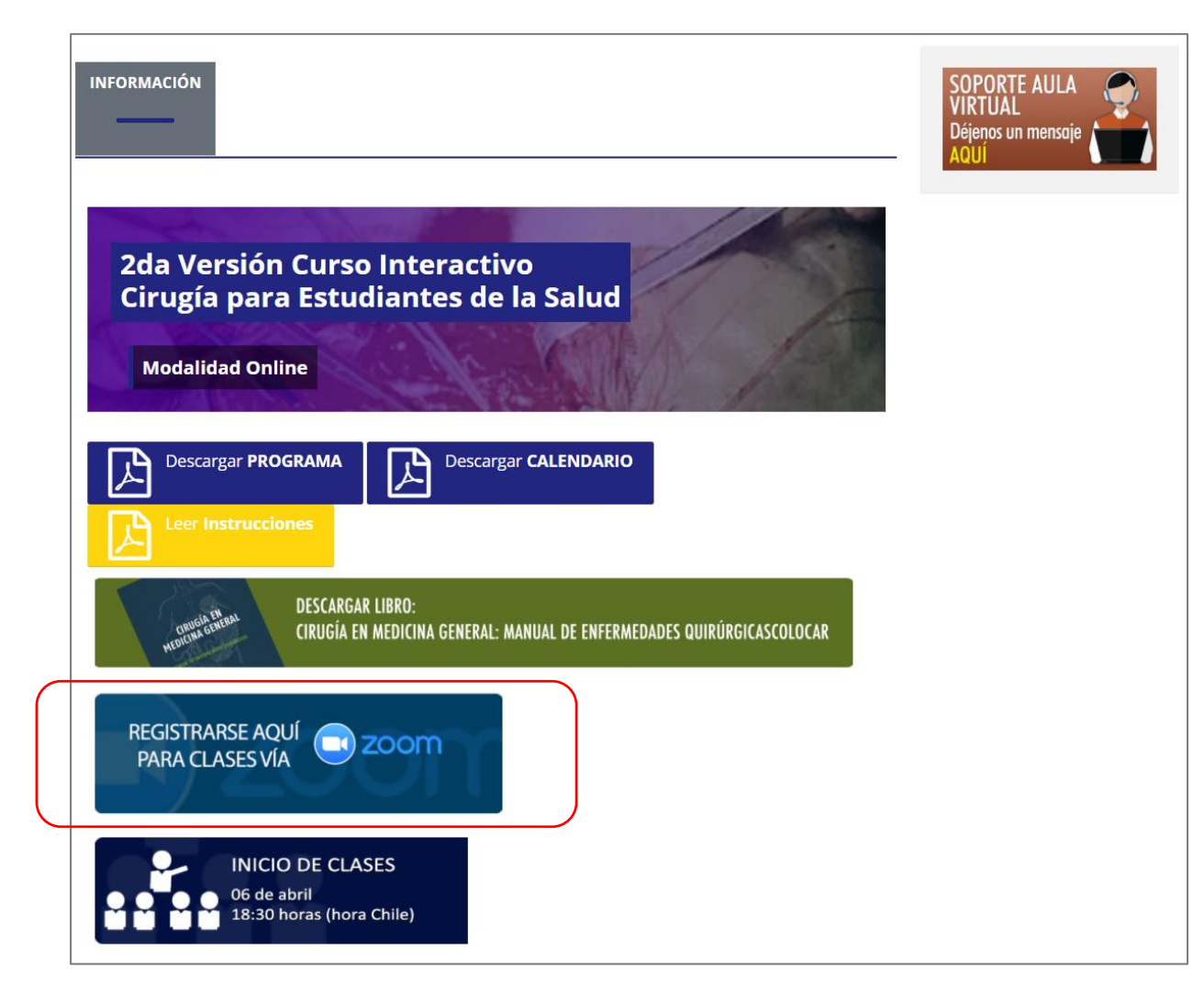

|                                                                           | Este seminario web es para usuarios con una                                                                                                    | a cuenta Zoom. ¿Es nuevo en Zoom? <mark>Regístrese gratis</mark> . |
|---------------------------------------------------------------------------|----------------------------------------------------------------------------------------------------|--------------------------------------------------------------------|
| Гета                                                                      | Curso de Cirugía para Estudiantes de la Salud 202                                                                                                    | ciruja.                                                            |
| Descripción                                                               | Curso de Cirugía para Estudiantes de la Salud 202                                                                                                    |                                                                    |
| Hora                                                                      | 6 abr. 2021 06:30 p. m.<br>13 abr. 2021 06:30 p. m.<br>20 abr. 2021 06:30 p. m.<br>27 abr. 2021 06:30 p. m.<br>4 may. 2021 06:30 p. m.<br>11 may. 2021 06:30 p. m. | . Arcmitik                                                         |
|                                                                           | Se muestra la hora en Santiago                                                                                                    |                                                                    |
|                                                                           |                                                                                                    | * Información obligatoria                                          |
| Primer nom                                                                | ibre *                                                                                                    | Apellido *                                                         |
|                                                                           |                                                                                                    |                                                                    |
| Dirección d                                                               | le e-mail *                                                                                                    | Confirmar dirección de e-mail *                                    |
|                                                                           |                                                                                                    |                                                                    |
|                                                                           |                                                                                                    |                                                                    |
|                                                                           |                                                                                                    |                                                                    |
| Ocupación                                                                 | *                                                                                                    |                                                                    |
| Ocupación<br>O Estudiar<br>O Becad@                                       | •<br>nte<br>/Residente                                                                                                    |                                                                    |
| Ocupación<br>Estudiar<br>Becad@<br>Cirujan@                               | •<br>nte<br>/Residente<br>2<br>Concel                                                                                                    |                                                                    |
| Ocupación<br>Estudiar<br>Becad@<br>Cirujan@<br>Médic@<br>Técnico/         | •<br>nte<br>//Residente<br>ত্র<br>General<br>/Profesional de la Salud                                                                                              |                                                                    |
| Ocupación<br>Estudiar<br>Becad@<br>Cirujan@<br>Médic@<br>Técnico/<br>Otro | •<br>nte<br>//Residente<br>ହୁ<br>l General<br>/Profesional de la Salud                                                                                             |                                                                    |
| Ocupación<br>Estudiar<br>Becad@<br>Cirujan@<br>Médic@<br>Técnico/<br>Otro | •<br>nte<br>//Residente<br>୭<br>୦ General<br>/Profesional de la Salud                                                                                              |                                                                    |
| Ocupación<br>Estudiar<br>Becad@<br>Cirujan@<br>Médic@<br>Técnico/<br>Otro | *<br>nte<br>//Residente<br>@<br>General<br>/Profesional de la Salud<br>Sin puntos ni guión) *                                                                      | Nombre Completo (TODOS SUS NOMBRES Y APELLIDOS) *                  |

En este formulario deberá completar los datos que se le solicitan, para así considerarlo en las clases online vía Zoom.

Al terminar debe hacer clic en **Registrar**.

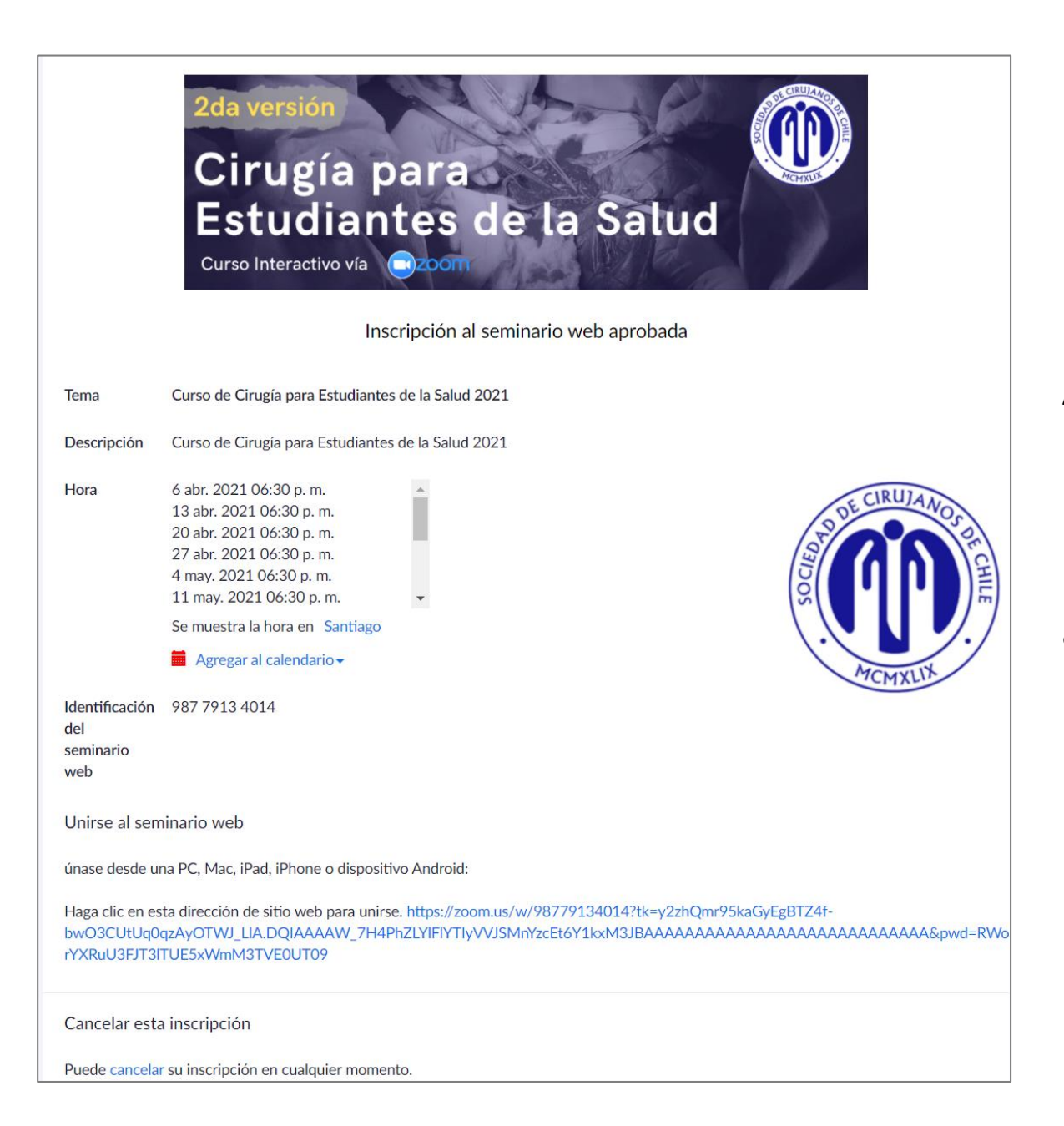

Al estar **aprobada su inscripción**, verá las fechas de las clases, identificación del seminario web e información relacionada.

De igual forma le llegará la confirmación del registro al correo electrónico registrado en el formulario.

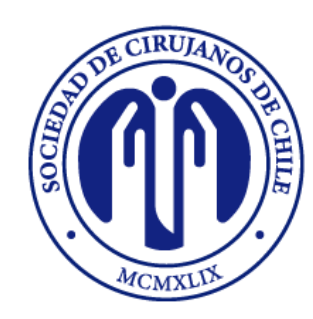

EDUCACIÓN CONTINUA SOCIEDAD DE CIRUJANOS DE CHILE